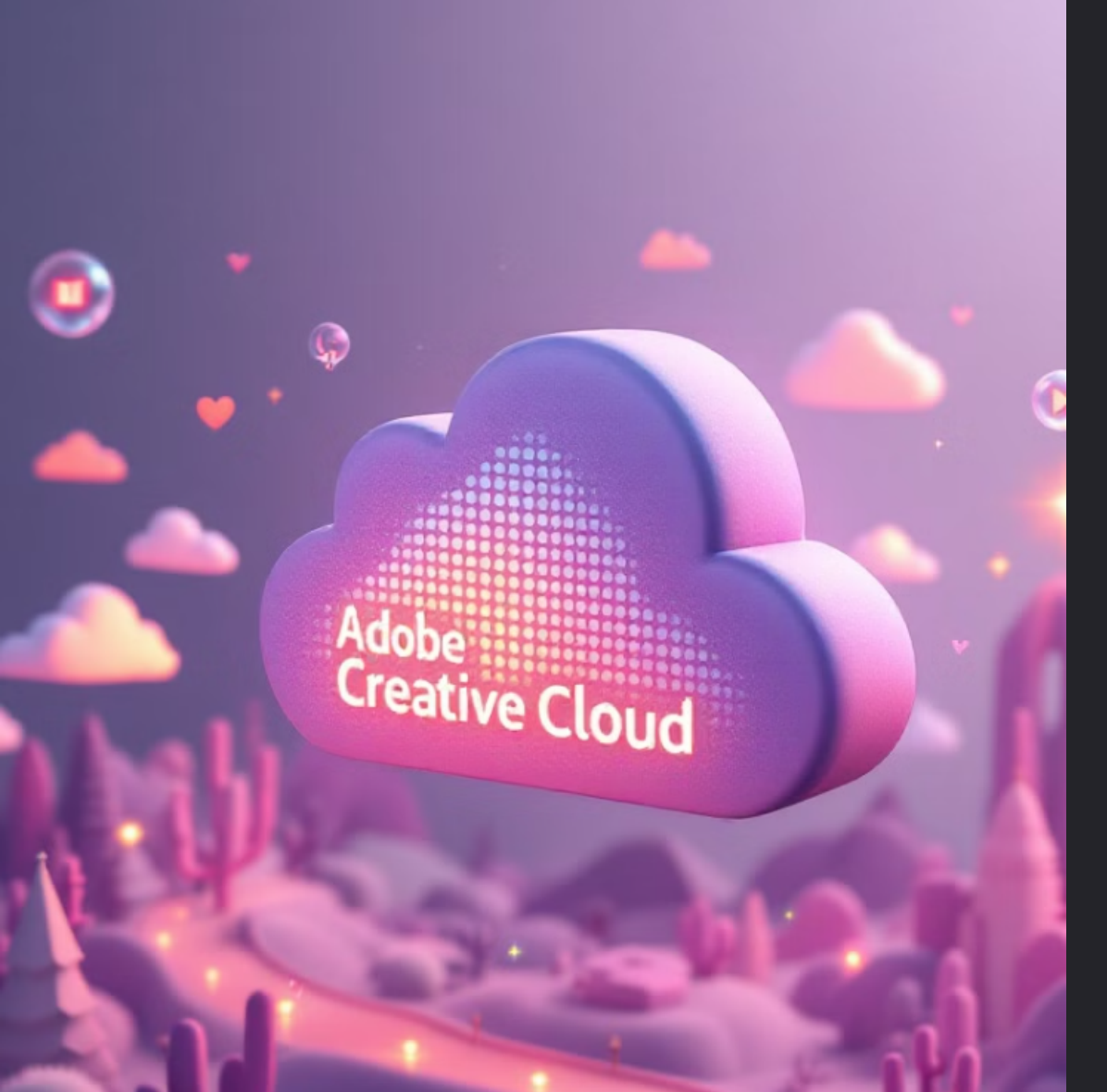

# Adobe 創意雲端軟體安裝指南

歡迎使用桃園市政府教育局提供的 Adobe 創意雲端軟體。本指南將協助您順利 完成安裝程序。

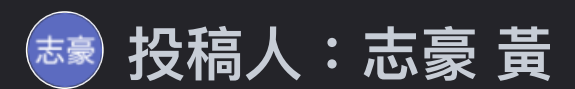

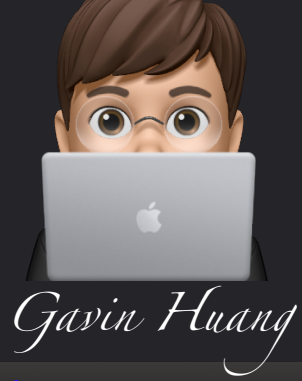

🗯 Made with Gamma

|  | Adobe ID 次选资    |   |  |
|--|-----------------|---|--|
|  | Rietur          |   |  |
|  | Sigin i is welt | + |  |
|  |                 |   |  |
|  |                 |   |  |

## 申請 Adobe ID(桃園市教育局雲端帳號(@ms.tyc.edu.tw))

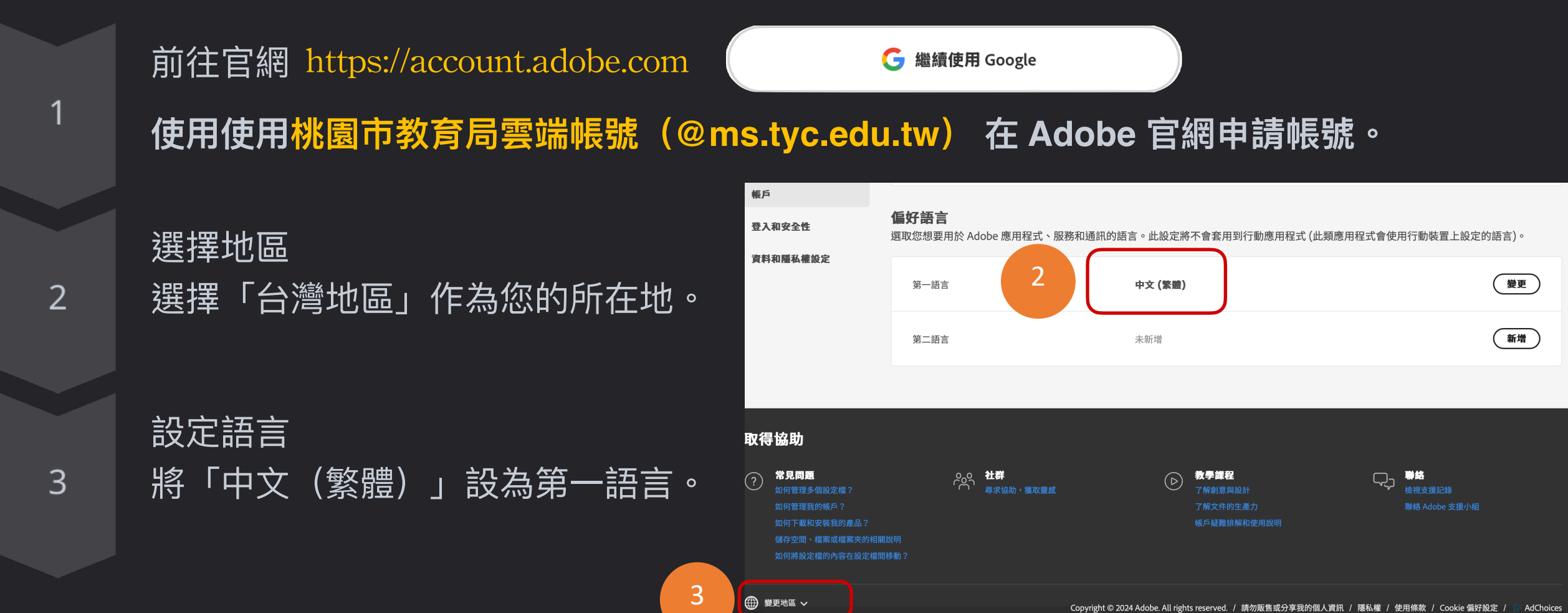

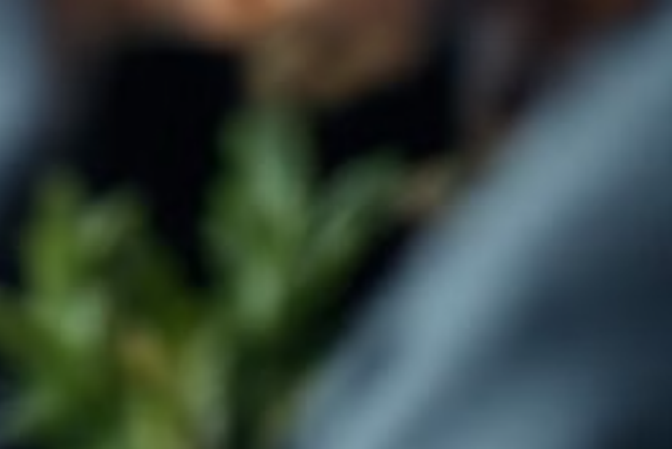

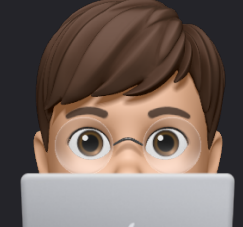

Gavin Huang

这 Made with Gamma

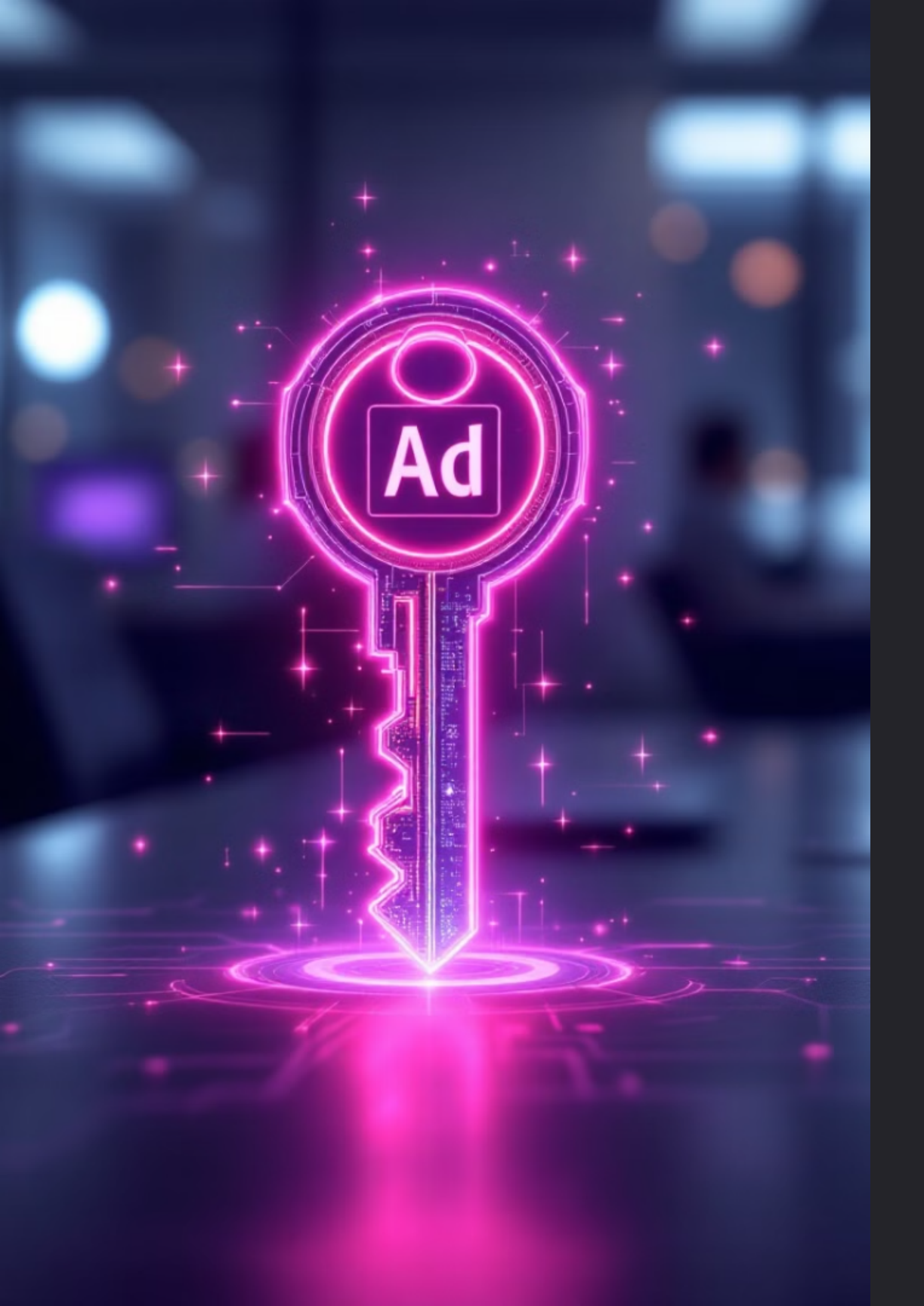

## 取得軟體授權

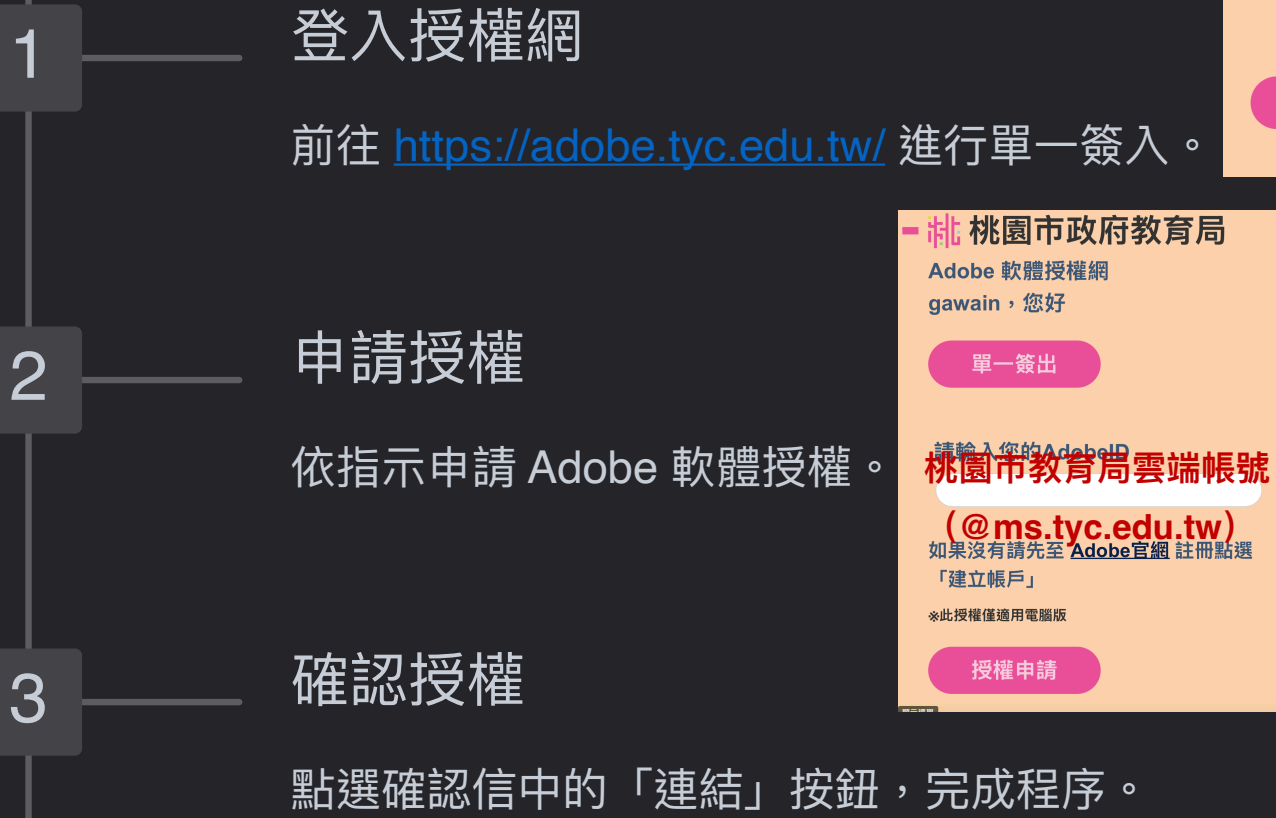

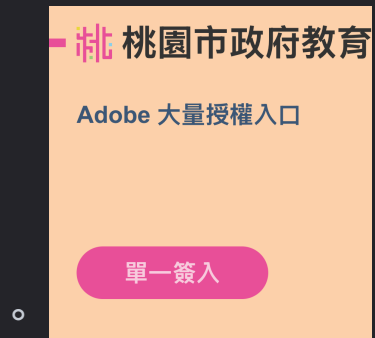

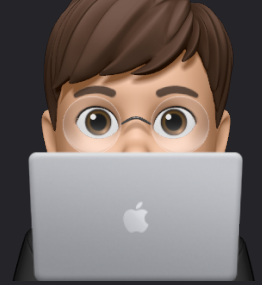

Gavin Huang

🗳 Made with Gamma

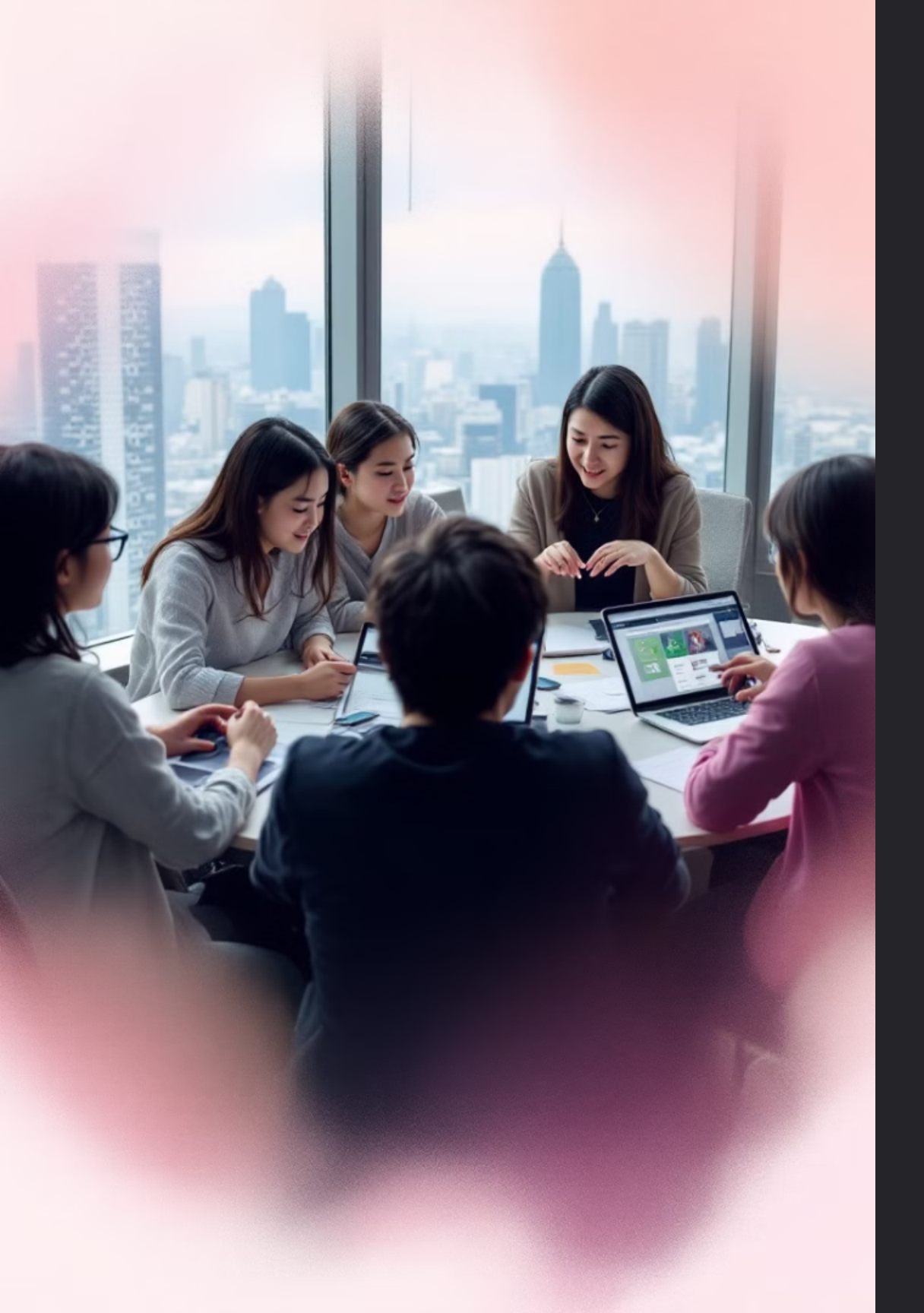

# 加入桃園市政府教育局團隊

### 收到邀請

等待收到可開始加入團隊的 Email •

> Adobe 帳戶確認信 收件匣 ×

桃園市政府教育局 <adobe@mail.tyc.edu.tw> 寄給 我 ▼

已收到您申請 Adobe 軟體授權 請點擊此連結完成申請程序

桃園市政府教育局

輸入密碼

### 選擇團隊

選擇「加入團隊」和「桃園市政府教育局」。

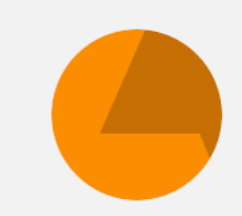

桃園市政府教育局

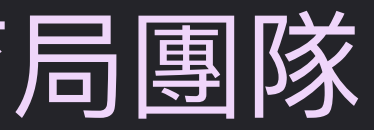

#### 輸入您的 Adobe ID 密碼。

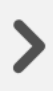

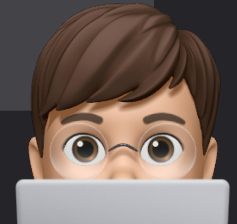

Gavin Huang

🗯 Made with Gamma

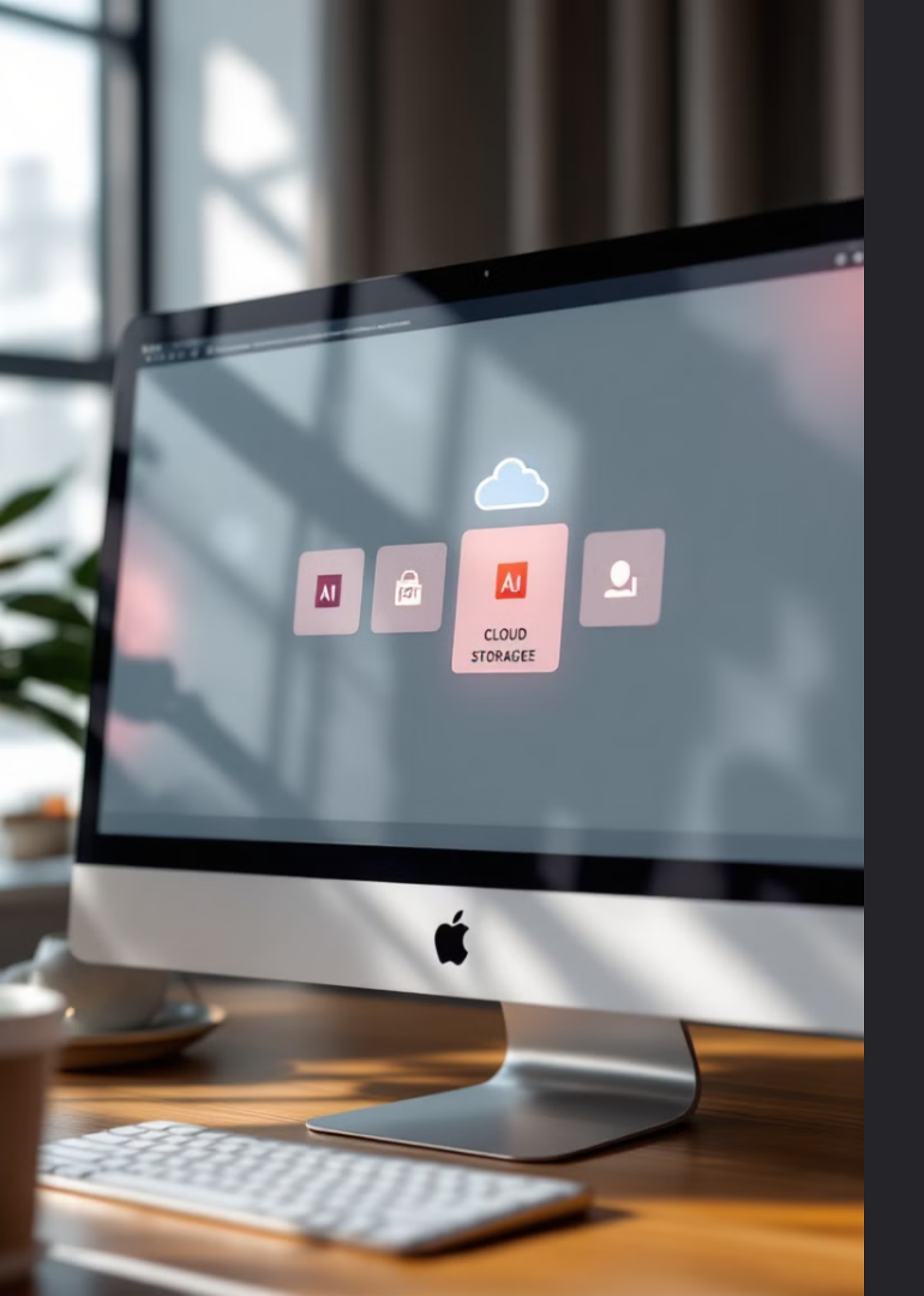

# 檔案儲存與帳號管理

| 選擇儲存位置                 | 避免調       |
|------------------------|-----------|
| 將檔案保留在個人雲端或本機儲<br>存空間。 | 注意不<br>項。 |
|                        |           |

登出其他帳號

若有其他 Adobe 帳號,請先登出。

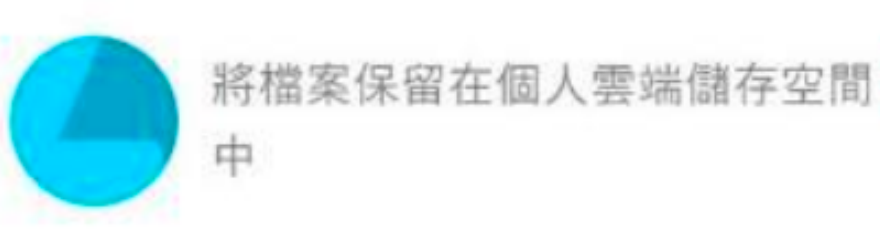

### 誤觸付費

#### 要選擇顯示金額費用的選

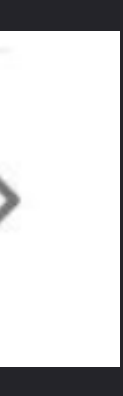

Q

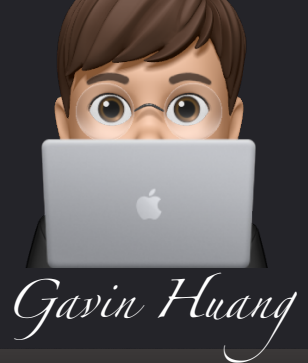

🗳 Made with Gamma

## 開始安裝 Adobe Creative Cloud

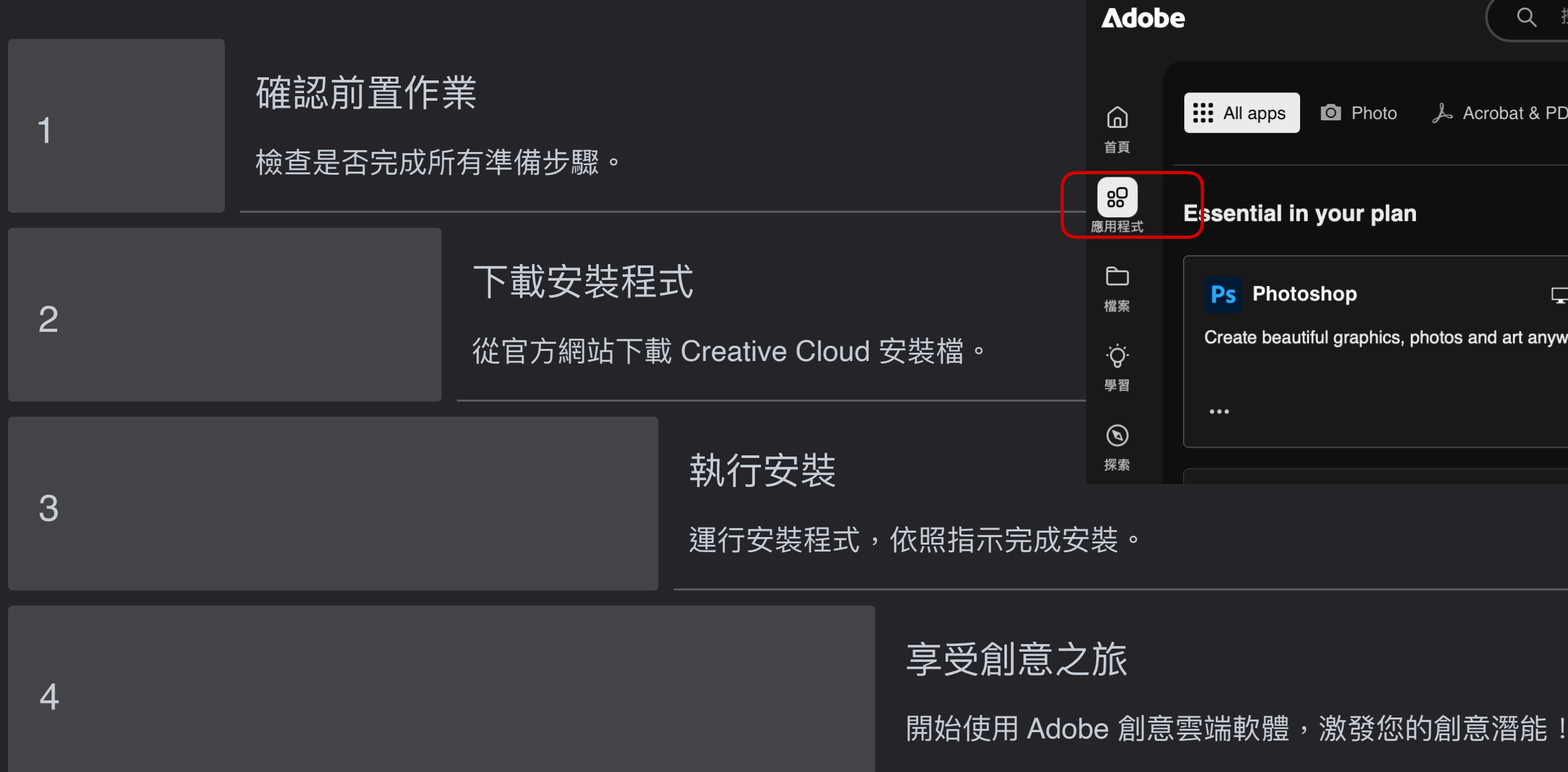

| ( Q              | 搜尋 A            | dobe      |
|------------------|-----------------|-----------|
| Å Acrobat & ∣    | PDF             | 🕭 Graphic |
|                  |                 |           |
| notos and art an | ywhere.         | A         |
|                  | <del>آت</del> ) | ŧ         |

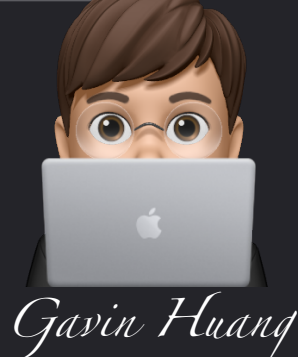

🗯 Made with Gamma